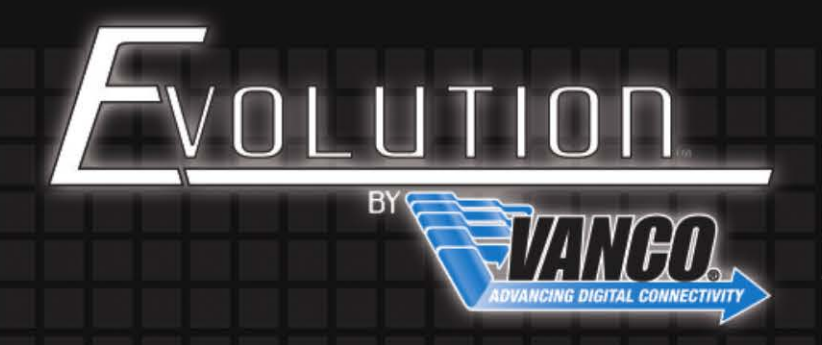

## <u>Testing IP:</u> <u>Communication and Control</u>

The link below will bring you to a page to download a program called putty which will help test the functionality of the IP board on an applicable Evolution matrix.

http://www.chiark.greenend.org.uk/~sgtatham/putty/download.html

We recommend the following process but please be aware that differences in operating systems can slightly alter the process.

| For Windows o | on Intel x86                                                                                 |                                                                                 |                                    |           |
|---------------|----------------------------------------------------------------------------------------------|---------------------------------------------------------------------------------|------------------------------------|-----------|
| PuTTY:        | <u>putty.exe</u>                                                                             | <u>(or by FTP)</u>                                                              | <u>(RSA sig)</u>                   | (DSA sig) |
|               | Open File - Security Warning                                                                 |                                                                                 | ×                                  |           |
|               | The publisher could not be ve<br>run this software?                                          | rified. Are you sure                                                            | you want to                        |           |
|               | Name: C:\Users\Bra                                                                           | andon\Downloads\pu                                                              | tty (2).exe                        |           |
|               | Publisher: Unknown P                                                                         | ublisher                                                                        |                                    |           |
|               | Type: Application                                                                            |                                                                                 |                                    |           |
|               | From: C:\Users\Bra                                                                           | indon\Downloads\pu                                                              | tty (2).exe                        |           |
|               | ☑ Always ask before opening this f                                                           | Run                                                                             | Cancel                             |           |
|               | This file does not have a v<br>publisher. You should only<br><u>How can I decide what so</u> | ralid digital signature tha<br>run software from publi<br><u>ftware to run?</u> | t verifies its<br>shers you trust. |           |

TECHSUPPORT@VANCO1.COM

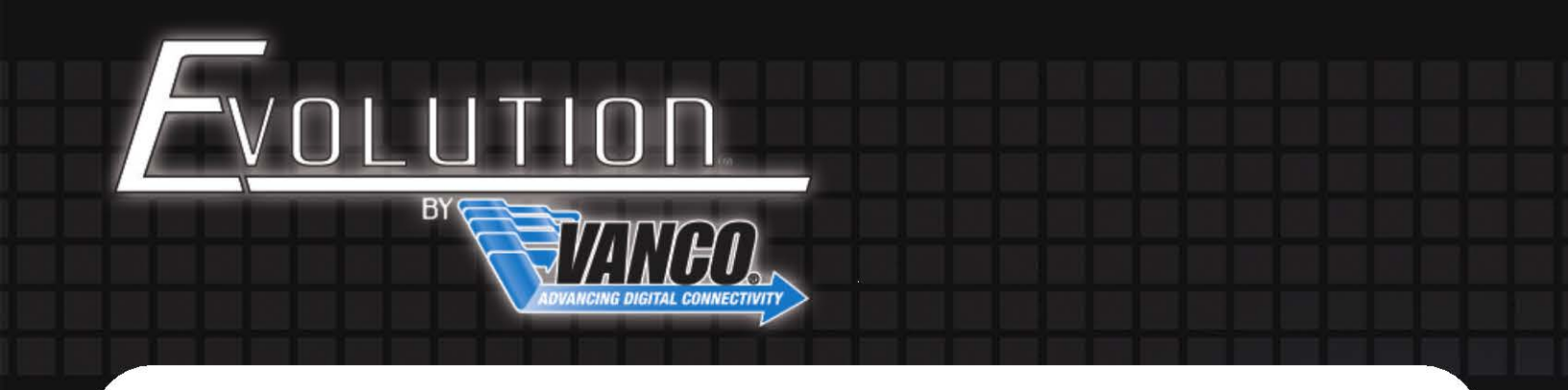

After you RUN the program, enter the IP address for your matrix, make sure the port is set to 23, and change the connection type to Telnet. After these are set click OPEN.

| tegory:                                                                                                    |                                                                                  |                            |  |
|----------------------------------------------------------------------------------------------------|----------------------------------------------------------------------------------|----------------------------|--|
| E Session                                                                                                    | Basic options for your PuTTY session                                             |                            |  |
| Logging<br>Terminal<br>Keyboard                                                                                                    | Specify the destination you want to<br>Host Name (or IP address)<br>192,168,5,55 | o connect to<br>Port<br>23 |  |
| → Features     → Features     → Vindow     → Appearance     → Behaviour     → Translation     → Selection     ↓ Colours     ⊖ Connection     → Data     → Proxy     ↓ Teinet     → Rlogin     ⊕ SSH     ↓ Serial | Connection type:<br>Raw  Telnet  Rlogin  SSH  Serial                             |                            |  |
|                                                                                                    | Load, save or delete a stored session<br>Saved Sessions                          |                            |  |
|                                                                                                    | Default Settings                                                                 | Load<br>Save<br>Delete     |  |
|                                                                                                    | Close window on exit:<br>Always Never Only on clean exit                         |                            |  |

After you open, a black prompt window will open. Type in "cmd" and hit enter.

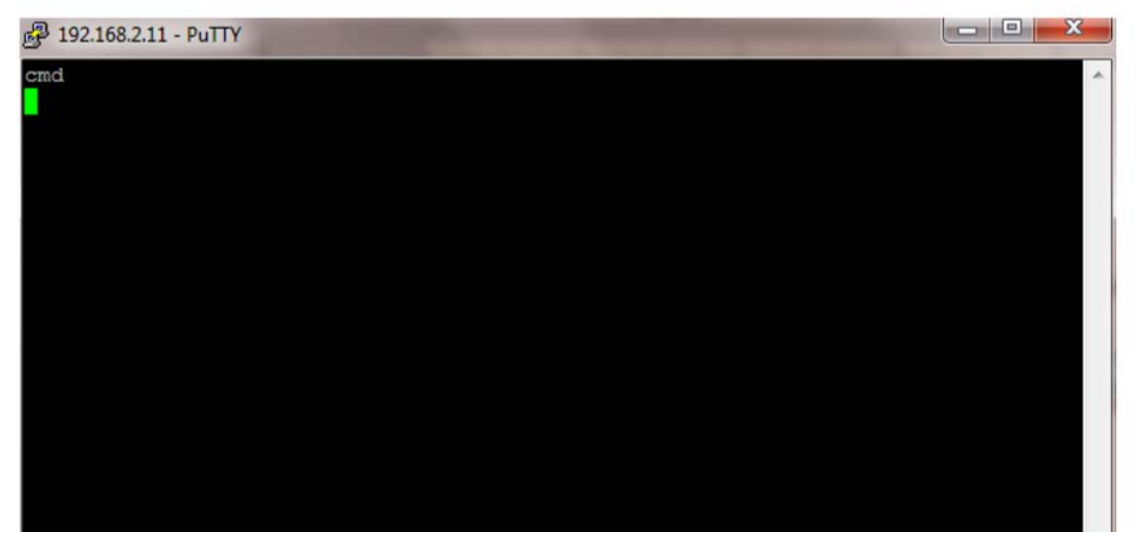

TECHSUPPORT@VANCO1.COM vanco1.com

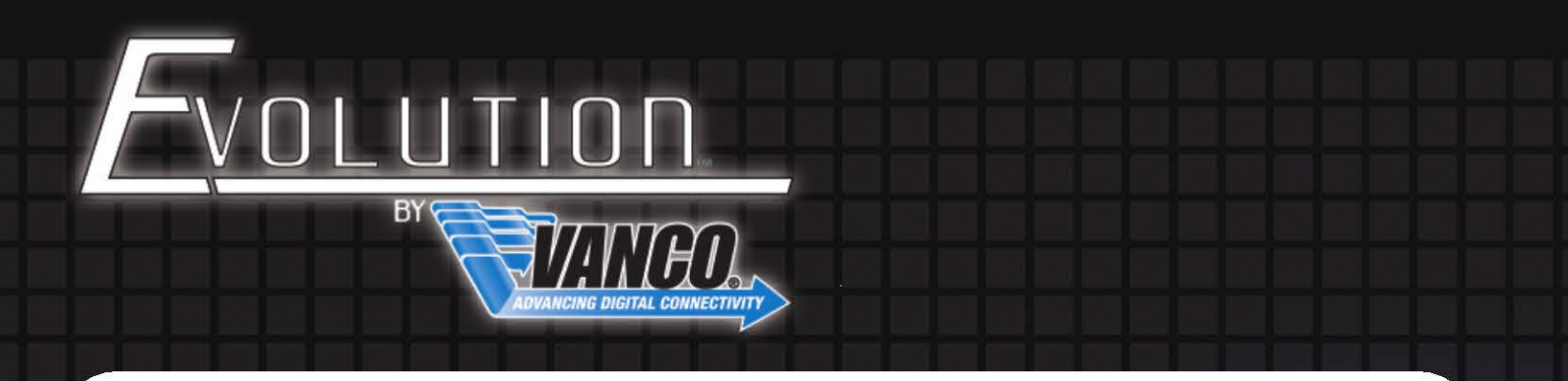

After you hit enter, you will be requested to provide login and password information. For "Login" type in <u>admin</u> and then press enter. For "Password" type in <u>matrix</u> and then press enter. If entered correctly you will see the screen below.

| e <sup>n</sup>                   | 10.0.1.100 - PuTTY | — | × |
|----------------------------------|--------------------|---|---|
| HDMI Matrix-16x16 Telnet Server  |                    |   |   |
| Login: admin<br>Password: matrix |                    |   |   |
| Logged in successfully           |                    |   |   |
| Press 'q' to quit                |                    |   |   |
| >                                |                    |   |   |
|                                  |                    |   |   |
|                                  |                    |   |   |

At this point you can now test functionality by entering a serial command for the matrix and hitting enter. After you hit enter to send the command, you will get a response in the command window and you will notice the matrix has switched. Below is an example of the serial command being entered for an EVMX4016.

| Ē                                | 10.0.1.100 - PuTTY | — | ×      |
|----------------------------------|--------------------|---|--------|
| HDMI Matrix-16x16 Telnet Server  |                    |   | $\sim$ |
| Login: admin<br>Password: matrix |                    |   |        |
| Logged in successfully           |                    |   |        |
| Press 'q' to quit                |                    |   |        |
| >P01I01<br>P01I01<br>P01I01<br>> |                    |   |        |

TECHSUPPORT@VANCO1.COM